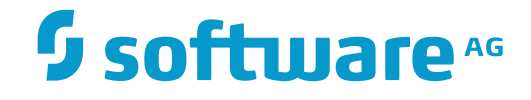

## Adabas System Coordinator

Web Interface

Version 8.2.3

December 2016

**ADABAS & NATURAL** 

This document applies to Adabas System Coordinator Version 8.2.3.

Specifications contained herein are subject to change and these changes will be reported in subsequent release notes or new editions.

Copyright © 2016 Software AG, Darmstadt, Germany and/or Software AG USA, Inc., Reston, VA, USA, and/or its subsidiaries and/or its affiliates and/or their licensors.

The name Software AG and all Software AG product names are either trademarks or registered trademarks of Software AG and/or Software AG USA, Inc. and/or its subsidiaries and/or its affiliates and/or their licensors. Other company and product names mentioned herein may be trademarks of their respective owners.

Detailed information on trademarks and patents owned by Software AG and/or its subsidiaries is located at http://softwareag.com/licenses.

Use of this software is subject to adherence to Software AG's licensing conditions and terms. These terms are part of the product documentation, located at http://softwareag.com/licenses/ and/or in the root installation directory of the licensed product(s).

This software may include portions of third-party products. For third-party copyright notices, license terms, additional rights or restrictions, please refer to "License Texts, Copyright Notices and Disclaimers of Third-Party Products". For certain specific third-party license restrictions, please refer to section E of the Legal Notices available under "License Terms and Conditions for Use of Software AG Products / Copyright and Trademark Notices of Software AG Products". These documents are part of the product documentation, located at http://softwareag.com/licenses and/or in the root installation directory of the licensed product(s).

Use, reproduction, transfer, publication or disclosure is prohibited except as specifically provided for in your License Agreement with Software AG.

#### Document ID: COR-OS-ONLINE-SERVICES-823-20161215

### **Table of Contents**

| 1 W | eb Interface                                        | 1   |
|-----|-----------------------------------------------------|-----|
|     | Using the Browser                                   | 2   |
|     | Defining Computers                                  | . 4 |
|     | Defining Groups                                     | . 6 |
|     | Defining Computers Where a Group Will Run           | 7   |
|     | Defining Daemons to run on Computers within a Group | 8   |
|     | Defining a Service to run in a Daemon               | 9   |
|     | Display Daemon (and Service) Status                 | 9   |
|     | Start and Stop Product Services in a Daemon         | 10  |
|     |                                                     |     |

# 1 Web Interface

| Using the Browser                                   | 2    |
|-----------------------------------------------------|------|
| Defining Computers                                  | 4    |
| Defining Groups                                     | 6    |
| Defining Computers Where a Group Will Run           | 7    |
| Defining Daemons to run on Computers within a Group | 8    |
| Defining a Service to run in a Daemon               | 9    |
| Display Daemon (and Service) Status                 | 9    |
| Start and Stop Product Services in a Daemon         | . 10 |

This chapter describes the administrative tasks that you can perform with the Adabas System Coordinator for Open Systems graphical user interface.

#### **Using the Browser**

Adabas System Coordinator for Open Systems is maintained and monitored using Software AG's cross-product and cross-platform product management framework System Management Hub (SMH). If you are not familiar with using SMH, please refer to the SMH documentation for further information.

If System Management Hub is available on your local machine, the install process creates a Start Menu entry; an example screen shot follows:

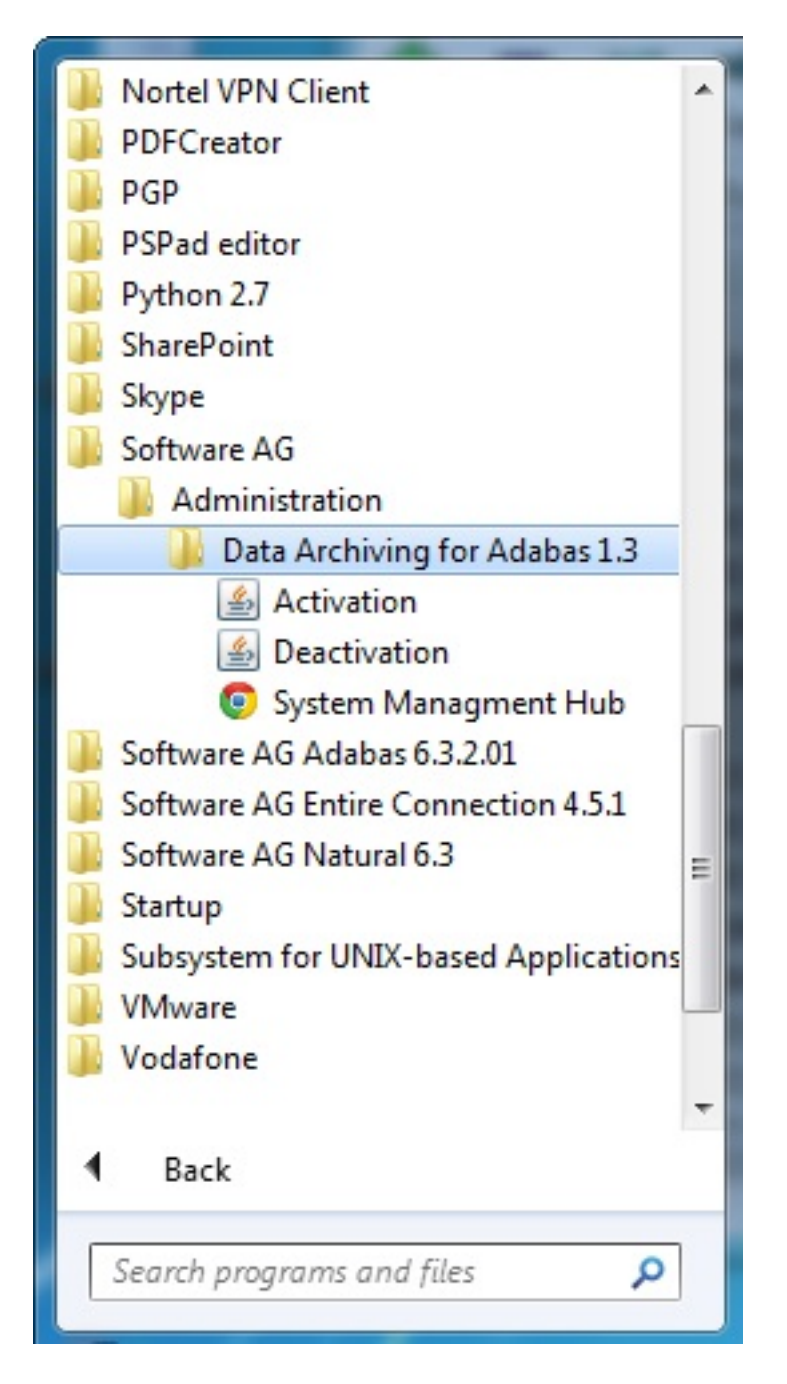

If no Start Menu entry is available, go to your browser and use http://localhost:10010/smh (assuming defaults have been used for the System Management Hub install) or use your normal entry to the System Management Hub.

The SMH screen is divided into two frames: the navigation frame on the left; and the content frame on the right. You can navigate within the navigation tree using expand (+) and minimize (-), selecting an object and then left clicking or right clicking on the object depending on the type of operation you wish to perform.

The following is a typical SMH screen:

| ج الله http://mcukayh01:10010/Pli الله ح                                                                                                    | System Management                                                                                                    | - Syst ×                                                                                                    | - □ ×         |
|----------------------------------------------------------------------------------------------------|----------------------------------------------------------------------------------------------------|----------------------------------------------------------------------------------------------------|---------------|
| System Management Hub                                                                                                    | Profile: default                                                                                                    | ✓ Hodgetts, Andrew                                                                                                   | About Log Off |
| System Management Hub 🔻                                                                                                    |                                                                                                    |                                                                                                    |               |
| System Management System Manageme                                                                                                    | nt View Local Security Co                                                                                                    | onfiguration                                                                                                    |               |
| Managed Hosts      MCUKAYH01.eur.ad.sag      Administrators      Adabas System Coordinator 8.2.3      Adabas System Coordinator 8.2.3      Adabas Computers      Perspectives      Data Archiving for Adabas 1.3.0      Perspectives      File Mappings      File Mappings      Vaulta | MCUKAYH01.e<br>Adabas System Coord<br>Version<br>Installation path<br>Installation parameters<br>Data Archiving for Ada<br>Version<br>Installation path | ur.ad.sag<br>inator 8.2.3<br>8.2<br>C:\SoftwareAG\cor\v823<br>default<br>abas 1.3.0<br>1.3<br>C:\SoftwareAG\adr\v130 | •             |
|                                                                                                    | Installation parameters System Management Version                                                                                                    | default<br>Hub<br>9.0                                                                                                | •             |
| System Management 🗵                                                                                                    | Installation path                                                                                                    | c: portwareAG (InstanceManager<br>default                                                                            | ↓ X           |

### **Defining Computers**

Each computer where Adabas System Coordinator for Open Systems is to be installed and run must be defined. This is usually performed automatically during the installation so take great care if you are altering these definitions manually. Without full definition of a computer, other Adabas System Coordinator components will not run (on that computer).

#### > To define a new Computer:

1 Using the SMH interface, select and then right click *Computers* within Adabas System Coordinator, then select *Add computer*:

| System Management Hub                                                 |                                           |  |  |  |
|-----------------------------------------------------------------------|-------------------------------------------|--|--|--|
| System Management Hub 🔻                                               |                                           |  |  |  |
| System Management System Management View                              | Local Security Conf                       |  |  |  |
| □- ☐ Managed Hosts □- ☐ MCUKAYH01.eur.ad.sag □- ☐ Administrators      | Computer                                  |  |  |  |
| Adabas System Coordinator 8.2.3     Groups     Computers Add Computer | Define the list of co                     |  |  |  |
| Orespective     Add to View     Add to View     Remove from View      | Field                                     |  |  |  |
| Add to Browser Favorites    Refresh                                   | Short Name<br>Fully Qualified<br>Hostname |  |  |  |

2 The Add Computer window will appear:

| System Management Hub                                                                                          | Profile: default                                                  | ~ | Hodgetts, Andrew             | About        | Log Off  |
|----------------------------------------------------------------------------------------------------|-------------------------------------------------------------------|---|------------------------------|--------------|----------|
| System Management Hub 🔻                                                                                        |                                                                   |   |                              |              |          |
| System Management System Management View                                                                       | Local Security Configuration                                      |   |                              |              |          |
| □- ∰ Managed Hosts<br>□- ∰ MCUKAYH01.eur.ad.sag<br>⊕- ♀ Administrators<br>□- ♥ Adabas System Coordinator 8.2.3 | Add Computer                                                      |   | Current perspective: mcukayl | n01.eur.ad.s | ag:53377 |
|                                                                                                    | Computer Settings                                                 |   |                              |              | •        |
| <ul> <li></li></ul>                                                                                            | Node (Short) Name: *<br>Fully Qualified Hostname:<br>Description: |   |                              |              | *        |
|                                                                                                    | Add Computer                                                      |   | Cancel                       |              |          |

3 Enter the following information:

| Field                    | Description                                                                                                    |
|--------------------------|----------------------------------------------------------------------------------------------------|
| Node (Short) Name        | 1-8 characters to be used as the short name for the computer. This is the name that appears in the left-side tree within the browser and in drop-down lists as appropriate. |
| Fully Qualified Hostname | The fully qualified hostname of the computer being defined.                                                                                                    |
| Description              | A free-form text description.                                                                                                    |

4 Click the *Add Computer* button to add the new computer.

### **Defining Groups**

A Group represents a logical network where related Adabas System Coordinator components are to run. The extent of the network is chosen by you according to where related Adabas System Coordinator components (and the sibling products that dock into them) are to run. An Adabas System Coordinator group can run within a single computer or across as many computers as you wish.

#### > To add a new Group:

1 Using the SMH browser interface, select and then right click *Groups*, then select *Add group* where you will see:

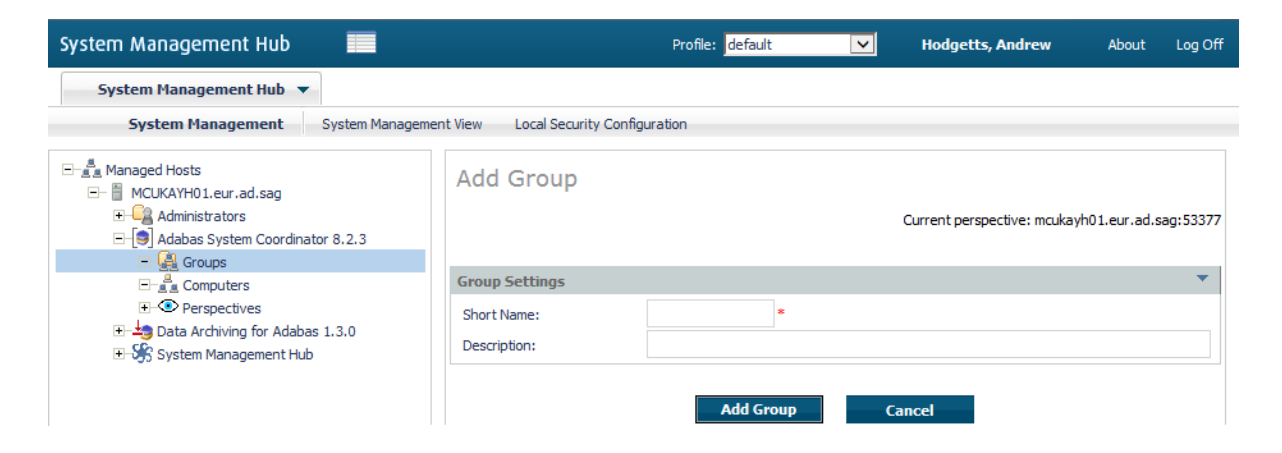

2 Enter the following information:

| Field       | Description                                                                                                    |
|-------------|----------------------------------------------------------------------------------------------------|
| Short Name  | 1-8 characters to be used as the short name. This is the name that appears in the left-side tree within the browser and in drop-down lists as appropriate. |
| Description | A free-form text description.                                                                                                    |

3 Click the *Add Group* button to add the new group.

### **Defining Computers Where a Group Will Run**

You must define the list of computers that represent the scope of the Group. This may be a subset of the Computers defined earlier, from one computer up to as many as are defined.

Multiple Groups may be defined that run on partly the same, wholly the same or completely different lists of computers – it is your choice where each group is to run.

#### > To add a new Computer where the Group is to run:

1 Select and right click on a *Group* that already exists, then select *Add Computer*. The following window will appear:

| System Management Hub                                                                                                    |                                                                                                   | Profile: default                             | ~   | Hodgetts, Andrew                      | About        | Log Off  |
|----------------------------------------------------------------------------------------------------|---------------------------------------------------------------------------------------------------|----------------------------------------------|-----|---------------------------------------|--------------|----------|
| System Management Hub 🔻                                                                                                    |                                                                                                   |                                              |     |                                       |              |          |
| System Management System Management                                                                                                    | ent View Local Security Config                                                                    | guration                                     |     |                                       |              |          |
|                                                                                                    | Add Computer                                                                                      |                                              |     | Current perspective: mcukay           | h01.eur.ad.s | ag:53377 |
|                                                                                                    | Computer Settings                                                                                 |                                              |     |                                       |              | -        |
| <ul> <li>□ - a Computers</li> <li>① · ③ Perspectives</li> <li>③ Data Archiving for Adabas 1.3.0</li> <li>④ · ⑤ System Management Hub</li> </ul> | Select Computer:<br>Group Services Port:<br>Dynamic Port Range:<br>Warning: If this computer is o | Start Port:<br>defined in more than one Grou | * E | ind Port:<br>ranges must not overlap. | *            | *        |

2 Enter the following information:

| Field                            | Description                                                                                                    |
|----------------------------------|----------------------------------------------------------------------------------------------------|
| Select Computer (drop-down list) | A drop-down list of all the Computers not yet defined for this Group<br>will appear. Select the one you wish the Group to run on. |
| Group services port              | This port is used for Group communications within and across<br>Computers. The default is 53376.                                  |
| Dynamic port range               | These ports are used between components within and across<br>Computers. The default range is 53377 to 53399.                      |

3 Click the *Add Computer* button to add the Computer to the Group.

### Defining Daemons to run on Computers within a Group

A Daemon is the runtime component of Adabas System Coordinator which enables products to run as Services. By defining a daemon to run on a particular computer you are enabling sibling product services to also run on that computer. One or more daemons may be defined to run on a computer allowing different products to run separately or together in the same daemon.

#### > To add a new Daemon to run on a Computer within a Group:

1 Select and right click on a *Computer* that already exists within a Group, then select *Add Daemon*. The following window will appear:

| System Management Hub                                                                     |                                                            | Profile: default       | ~ | Hodgetts, Andrew            | About        | Log Off  |
|-------------------------------------------------------------------------------------------|------------------------------------------------------------|------------------------|---|-----------------------------|--------------|----------|
| System Management Hub 🔻                                                                   |                                                            |                        |   |                             |              |          |
| System Management System Management                                                       | nt View Local Security Confi                               | iguration              |   |                             |              |          |
| Adapta System Coordinator 8.2.3                                                           | Add Daemon                                                 |                        |   | Current perspective: mcukay | h01.eur.ad.s | ag:53377 |
|                                                                                           | Daemon Settings                                            |                        |   |                             |              | •        |
| COMP_A  Computers  P Perspectives  Data Archiving for Adabas 1.3.0  System Management Hub | Short Name:<br>Description:<br>Startup:<br>Group Services: | Manual V<br>Eligible V |   | Cancel                      |              |          |

2 Enter the following information:

| Field          | Description                                                                                                    |
|----------------|----------------------------------------------------------------------------------------------------|
| Short name     | 1-8 characters to be used as the short name. This is the name that appears in the left-side tree within the browser and in drop-down lists as appropriate.                                                                                                    |
| Description    | A free-form text description.                                                                                                    |
| Startup        | Manual: The Daemon will not start until you tell it to do so.<br>Automatic: The Daemon will be started (and restarted as appropriate) automatically<br>if possible.                                                                                                    |
| Group services | Eligible: The Daemon will be eligible to act as the leader of the Group, handling group<br>communications (etc). At least one Daemon must be able to act in this way within a<br>Computer. The first eligible Daemon to start up will become the leader. Other eligible<br>Daemons will automatically become the leader if the existing leader is terminated or<br>fails.<br>Ineligible: The Daemon will not act as Group leader. |

3 Click the *Add Daemon* button to add the Daemon.

#### Defining a Service to run in a Daemon

Various product services run within a Daemon. You can choose to run multiple services within one Daemon or you can chose to define multiple Daemons and run one service within each.

> To add a new Service to a Daemon in a Computer within a Group:

1 Select and right click on a *Daemon* that already exists, then select *Add service*. The following window will appear:

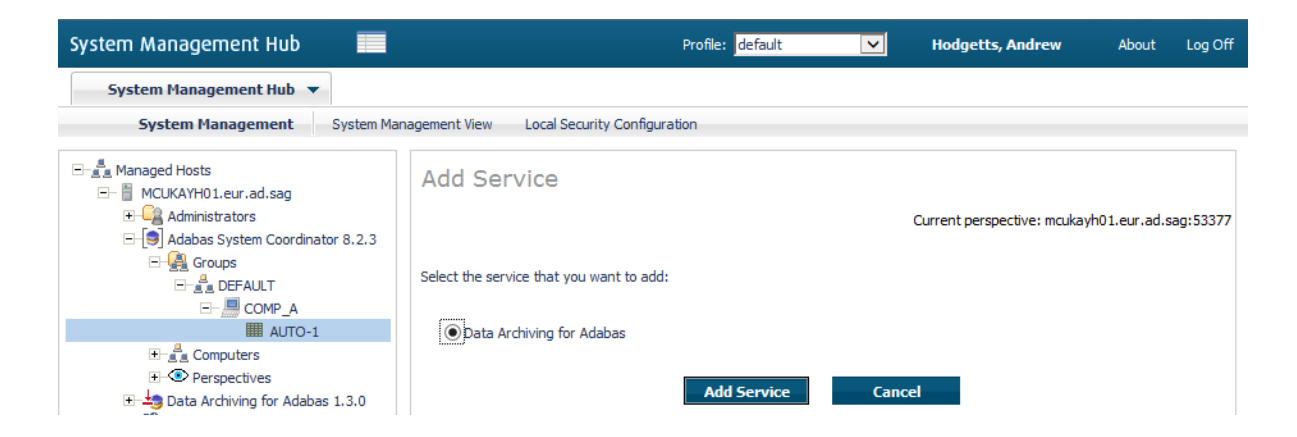

2 Enter the following information:

| Field                              | Description                                                     |
|------------------------------------|-----------------------------------------------------------------|
| Data Archiving for Adabas (button) | Select that Data Archiving for Adabas is to run in this Daemon. |

3 Click the *Add Service* button to add the Service.

### **Display Daemon (and Service) Status**

#### > To display daemon (and service) status:

1 Select a *Daemon* that already exists, the following window will appear:

| System Management Hub                                                                                                    |                                                                                                    | Profile: default                                                                         | и Но                                                                                | dgetts, Andr | ew .             | About     | Log Off  |
|----------------------------------------------------------------------------------------------------|----------------------------------------------------------------------------------------------------|------------------------------------------------------------------------------------------|-------------------------------------------------------------------------------------|--------------|------------------|-----------|----------|
| System Management Hub 🔻                                                                                                    |                                                                                                    |                                                                                          |                                                                                     |              |                  |           |          |
| System Management System Man                                                                                                    | agement View Local Sec                                                                               | urity Configuration                                                                      |                                                                                     |              |                  |           |          |
| Managed Hosts      MCUKAYH0 1.eur.ad.sag      Adabas System Coordinator 8.2.3      Adabas System Coordinator 8.2.3      Adabas System Coordinator 8.2.3      Adabas Cooputers      Adabas Cooputers      Adabas 1.3.0      System Management Hub | Group: DEFAU                                                                                         | JLT Computer: COMP_4                                                                     | A Daemor<br><sub>Currer</sub>                                                       | n: AUTO      | -1<br>mcukayh01. | eur.ad.sa | ıg:53377 |
|                                                                                                    | Short Name:<br>Description:<br>Startup:<br>Group Services:<br>Last Modified At:<br>Last Modified By: | DAEMON<br>-<br>Automatic<br>Eligible<br>2013/10/08 08:06:20 (GMT+01:00<br>MCUKAYH0       | DAEMON<br>-<br>Automatic<br>Eligible<br>2013/10/08 08:06:20 (GMT+01:00)<br>MCUKAYH0 |              |                  |           |          |
|                                                                                                    | Daemon Service(s)                                                                                    |                                                                                          |                                                                                     |              |                  |           |          |
|                                                                                                    | Status Service                                                                                       |                                                                                          |                                                                                     | Start 🗉      | Stop 🗖           | Delete    |          |
|                                                                                                    | B Data Archiving                                                                                     | g for Adabas                                                                             |                                                                                     |              |                  | ×         | >        |
|                                                                                                    | Daemon Status<br>Status:<br>Current Port:<br>Group Leader:<br>Start Time:<br>End Time:               | Running<br>53377<br>This Daemon is currently the Group<br>2013/10/08 08:06:19 (GMT+01:00 | ) leader.<br>))                                                                     |              |                  |           | •        |

2 You will see:

| Field           | Description                                                                                                    |
|-----------------|----------------------------------------------------------------------------------------------------|
| Daemon Settings | The configuration is displayed.                                                                                                    |
| Daemon Services | The list of services is displayed with a traffic light to indicate status.                                                                              |
| Daemon Status   | Indicates whether the daemon is running or not, which dynamic port is currently being used and whether this daemon is currently acting as group leader. |

### Start and Stop Product Services in a Daemon

**Note:** Services normally start and stop automatically

#### > To start a Service that is not active:

■ Click the start button on the appropriate service:

| System Management Hub                                                          |                   |                  | Profile: default                           | Hodgetts, Andrew                            | About         | Log Off   |  |
|--------------------------------------------------------------------------------|-------------------|------------------|--------------------------------------------|---------------------------------------------|---------------|-----------|--|
| System Management Hub 🔻                                                        |                   |                  |                                            |                                             |               |           |  |
| System Management System Mar                                                   | nagement Viev     | w Local Securi   | ity Configuration                          |                                             |               |           |  |
|                                                                                | Group             | : DEFAUL         | .T Computer: COMP_A Da                     | emon: AUTO-1<br>Current perspective: mcukay | /h01.eur.ad.s | sag:53377 |  |
|                                                                                | Daemon            | Settings         |                                            |                                             |               | -         |  |
| COMP_A                                                                         | Short Name:       |                  | DAEMON                                     |                                             |               |           |  |
| ⊡- <u>a</u> Computers                                                          | Startup:          |                  | Automatic                                  |                                             |               |           |  |
| Log Perspectives     Data Archiving for Adabas 1.3.0     System Management Hub | Group Services:   |                  | Eligible                                   |                                             |               |           |  |
|                                                                                | Last Modified At: |                  | 2013/10/08 08:06:20 (GMT+01:00)            |                                             |               |           |  |
|                                                                                | Last Modified By: |                  | MCUKAYH0                                   |                                             |               |           |  |
|                                                                                | Daemon Service(s) |                  |                                            |                                             |               |           |  |
|                                                                                | Status            | Service          |                                            | 🛛 Start 🗖 Stop                              | Delet         | te 🖬      |  |
|                                                                                | 8                 | Data Archiving f | or Adabas                                  |                                             |               | ×         |  |
|                                                                                | <                 |                  |                                            |                                             |               | >         |  |
|                                                                                |                   |                  |                                            |                                             |               |           |  |
|                                                                                | Daemon            | Status           |                                            |                                             |               | •         |  |
|                                                                                | Status:           |                  | Running                                    |                                             |               |           |  |
|                                                                                | Current Port:     |                  | 53377                                      |                                             |               |           |  |
|                                                                                | Group Leader:     |                  | This Daemon is currently the Group leader. |                                             |               |           |  |
|                                                                                | Start Time        | e:               | 2013/10/08 08:06:19 (GMT+01:00)            |                                             |               |           |  |
|                                                                                | End Time:         |                  |                                            |                                             |               |           |  |

- $\gg$  To stop a Service that is active:
- Click the stop button on the appropriate service:

| System Management Hub 🔻                    | ment View Local Security C |                                            |                                              |                    |  |  |  |
|--------------------------------------------|----------------------------|--------------------------------------------|----------------------------------------------|--------------------|--|--|--|
| Contrast Managements - Contrast Management | ment View Local Security C |                                            |                                              |                    |  |  |  |
| System Management System Managen           |                            | Configuration                              |                                              |                    |  |  |  |
|                                            | Group: DEFAULT             | Computer: COMP_A Daen                      | non: AUTO-1<br>Current perspective: mcukayh0 | 1.eur.ad.sag:53377 |  |  |  |
| Groups     Groups     DEFAULT     Di       | aemon Settings             |                                            |                                              | <b>•</b>           |  |  |  |
| E- COMP_A s                                | -<br>Short Name:           | DAEMON                                     |                                              |                    |  |  |  |
| AUTO-1                                     | Description:               | -                                          |                                              |                    |  |  |  |
| Perspectives S                             | Startup:                   | Automatic                                  |                                              |                    |  |  |  |
| E-book Data Archiving for Adabas 1.3.0     | Group Services:            | Eligible                                   |                                              |                    |  |  |  |
| E-System Management Hub                    | Last Modified At:          | 2013/10/08 08:06:20 (GMT+01:00)            |                                              |                    |  |  |  |
| L                                          | Last Modified By:          | MCUKAYH0                                   |                                              |                    |  |  |  |
|                                            |                            |                                            |                                              |                    |  |  |  |
| Di                                         | Daemon Service(s)          |                                            |                                              |                    |  |  |  |
|                                            | Status Service             |                                            | Start Stop                                   | Delete 🗖           |  |  |  |
|                                            | B Data Archiving for A     | dabas                                      |                                              | ×                  |  |  |  |
|                                            | <                          |                                            |                                              | >                  |  |  |  |
|                                            |                            |                                            |                                              |                    |  |  |  |
| Di                                         | aemon Status               |                                            |                                              | <b>•</b>           |  |  |  |
| s                                          | Status:                    | Running                                    |                                              |                    |  |  |  |
| c                                          | Current Port:              | 53377                                      |                                              |                    |  |  |  |
| G                                          | Group Leader:              | This Daemon is currently the Group leader. |                                              |                    |  |  |  |
| s                                          | Start Time:                | 2013/10/08 08:06:19 (GMT+01:00)            |                                              |                    |  |  |  |
| E                                          | End Time:                  |                                            |                                              |                    |  |  |  |